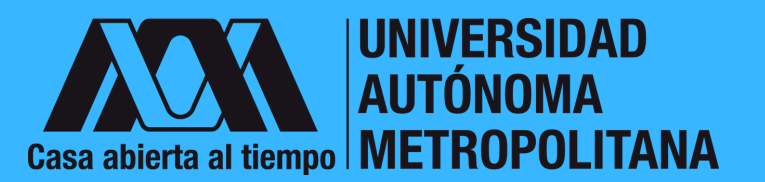

Pasoapaso

## Beca nacional Conahcyt posgrado

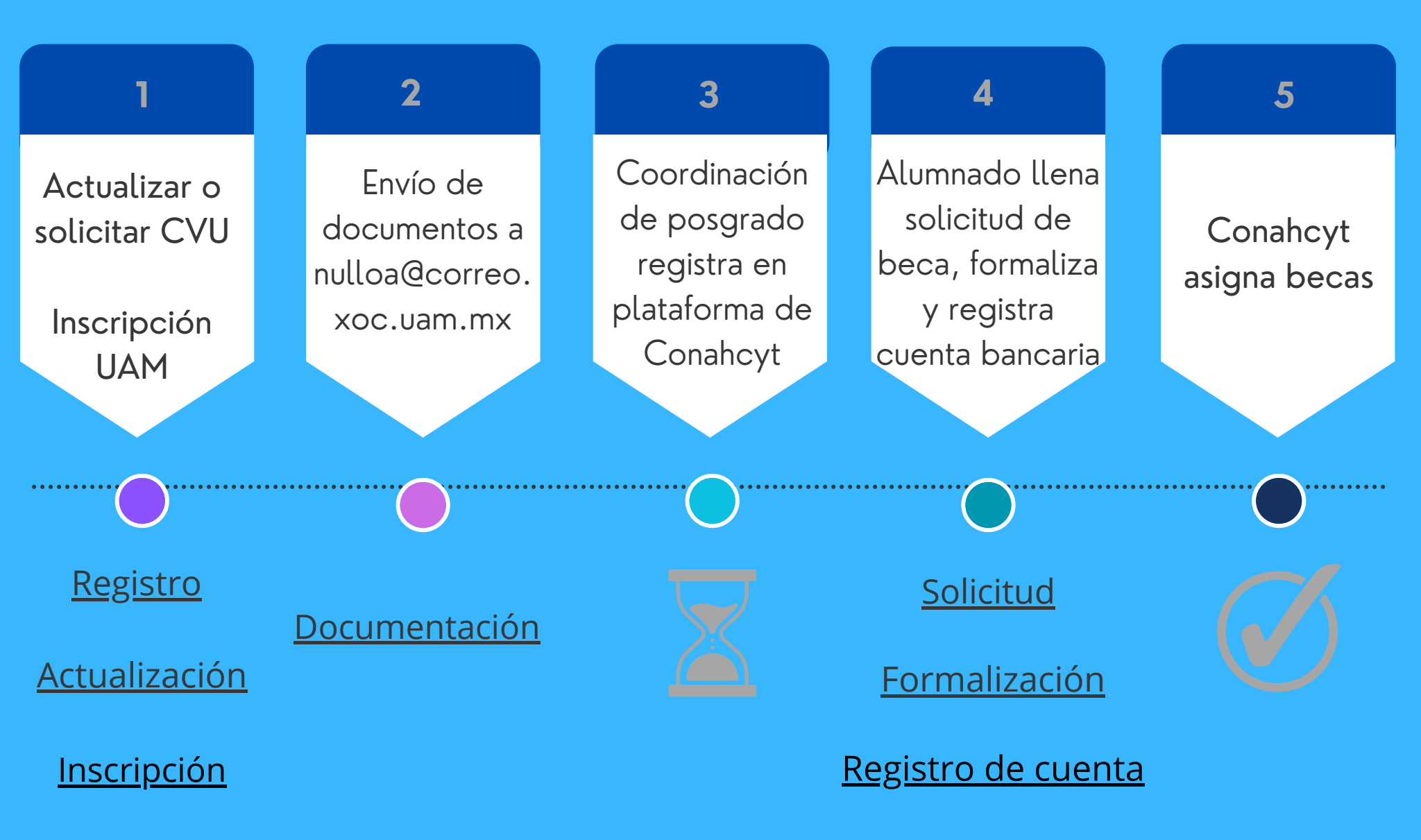

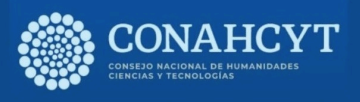